1. Using « keywords » in the section « *Search criteria* » enter the name of the OCM into which you wish to insert the tool

| Qxyged                                               | ٩ |
|------------------------------------------------------|---|
| Oxygen saturation measurement (pulse oximetry) (n-p) |   |
| Oxygen saturation measurement (pulse oximetry)       |   |
| Reference framework for oxygen therapy (n-p)         |   |
| Administration of oxygen in emergency situations     |   |

- 2. Save the tool in PDF format to a location of your choice on your computer
- 3. Insert the PDF tool in the TOOLS section of the OCM
  - a) Click on « Customize this section »,

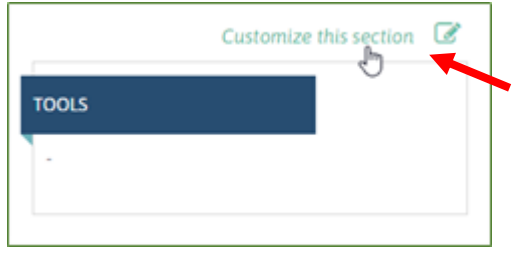

b) This window will pop up

| Add a new file                                                                                             |
|----------------------------------------------------------------------------------------------------|
| Choisir un fichier Aucun fichier choisi                                                                    |
| Upload<br>Files must be less than 100 MB.                                                                  |
| Allowed file types: doc docx xls xlsx pdf jpeg jpg<br>png gif txt ppt pptx pps rtf odt pages key xml ai ps |

- c) Click on « Choose File » a new window will open up
- d) Select your document and click on « **Open** » an then on « **Upload** »
- e) Click on « Save » located at the bottom of the OCM platform page